## Памятка пользователю

## Восстановление пароля в Личном кабинете

1. Зайдите на официальный сайт академии <u>https://molochnoe.ru/</u> и перейдите по ссылке «Личный кабинет»

(также Вы можете перейти напрямую к странице «Личный кабинет» по адресу <u>https://lk.molochnoe.ru/sign\_in</u>)

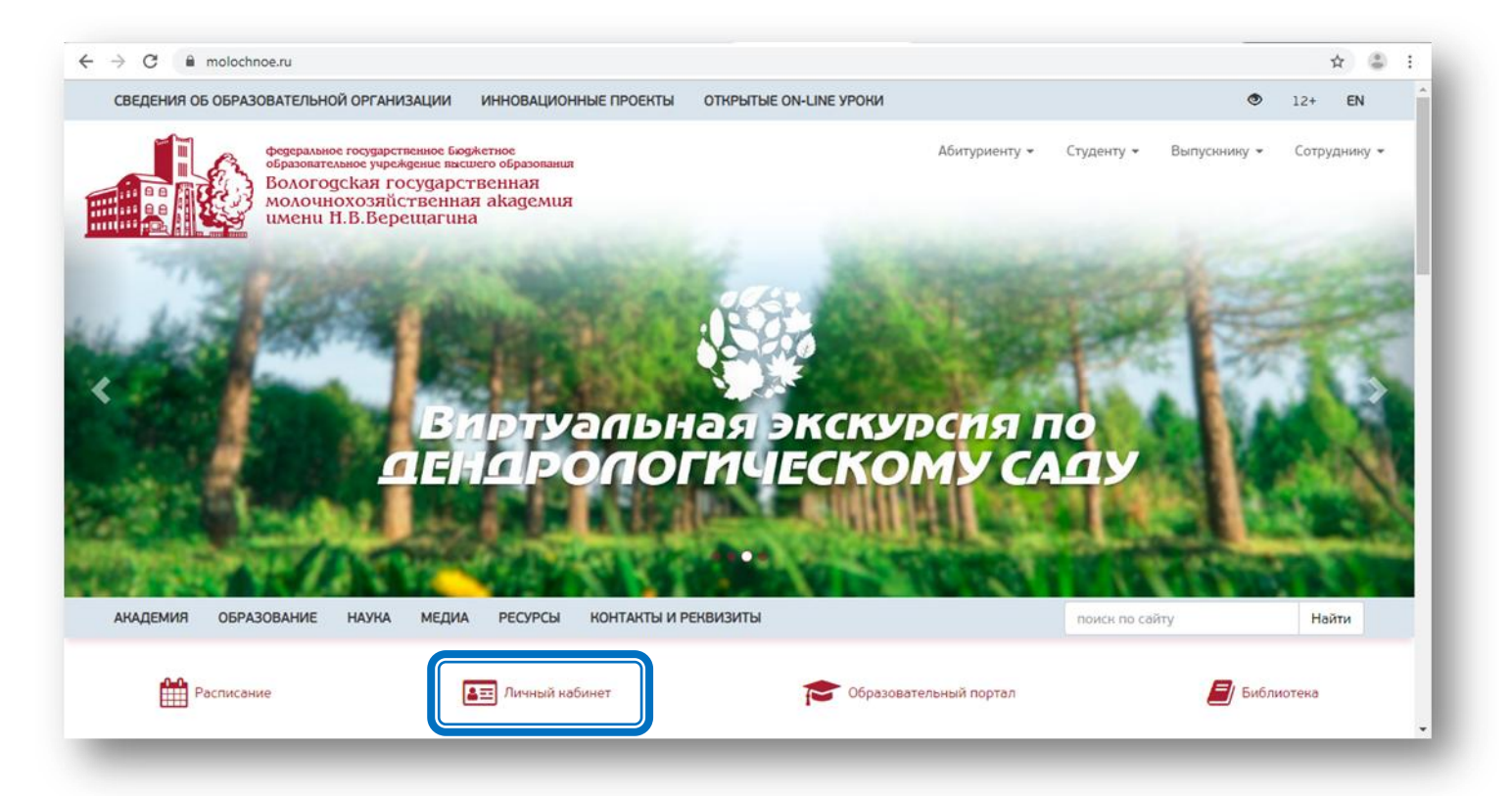

2. Нажмите кнопку «Я не помню пароль!».

| Вход в личный кабинет  |             |  |  |  |
|------------------------|-------------|--|--|--|
| Логин                  |             |  |  |  |
| Пароль                 |             |  |  |  |
| Войти в личный кабинет |             |  |  |  |
| У Я не помню пароль!   | Регистрация |  |  |  |
|                        |             |  |  |  |

3.1. І вариант, если у Вас есть доступ к электронной почте, указанной при регистрации.

3.1.1. Введите адрес электронной почты и нажмите кнопку «Запросить восстановление пароля».

| B        | осстановление пароля                                                                                                    |
|----------|----------------------------------------------------------------------------------------------------|
| B        | осстановление по электронной почте                                                                                                    |
| Дr<br>эл | я восстановления пароля введите адрес электронной почты и нажмите кнопку <mark>Запросить восстановление пароля</mark> Если такой адрес<br>ектронной почты зарегистрирован в системе, вам будет отправлено письмо с дальнейшими инструкциями. |
|          | Электронная почта Запросить восстановление пароля                                                                                                    |

3.1.2. Если такой адрес электронной почты зарегистрирован в системе, Вам будет отправлено письмо с дальнейшими инструкциями.

| Инструкции по смене пароля высланы вам на e-mail. Х |             |  |  |  |
|-----------------------------------------------------|-------------|--|--|--|
| Вход в личный кабинет                               |             |  |  |  |
| Логин                                               |             |  |  |  |
| Пароль                                              |             |  |  |  |
| Войти в личный кабинет                              |             |  |  |  |
| Я не помню пароль!                                  | Регистрация |  |  |  |

3.1.3. Для создания нового пароля откройте в почтовом ящике письмо, перейдите по указанной в письме ссылке.

Внимание! Ссылка на создание нового пароля действует 30 минут с момента отправки письма.

| Вологодская ГМХА                                                                                                    |  |  |
|----------------------------------------------------------------------------------------------------|--|--|
| Забыли свой пароль?                                                                                                 |  |  |
| Нажмите на эту кнопку чтобы получить новый пароль.                                                                  |  |  |
| Установить пароль                                                                                                   |  |  |
| Вы получили это письмо потому что этот email использовался для регистрации на сайте<br>http://dev.molochnoe.ru/lk/. |  |  |
| Сайт Вологодской ГМХА Личный кабинет Образовательный портал                                                         |  |  |

## 3.1.4. Вам будет присвоен новый Пароль. Запишите свой новый Пароль.

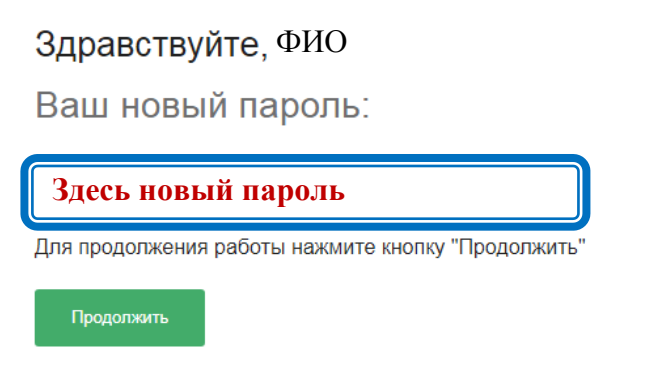

- 3.2. **ІІ вариант**, если нет доступа к электронной почте, указанной при регистрации.
- 3.2.1. Заполните форму и нажмите кнопку «Запросить восстановление пароля».

| Если нет доступа к элект                                                                                                    | гронной почте                      |                                     |  |  |
|----------------------------------------------------------------------------------------------------|------------------------------------|-------------------------------------|--|--|
| Заполните эту форму если вы не имеете доступа к использованному при регистрации адресу электронной почты. Если все данные введены верно<br>то после нажатия кнопки <mark>Запросить восстановление пароля</mark> вам будет отправлено письмо с дальнейшими инструкциями. |                                    |                                     |  |  |
| Введите имя пользовате<br>Логин                                                                                                    | еля и сведения о документ<br>Серия | е, удостоверяющем личность<br>Номер |  |  |
| Новый адрес электронно<br>Новый адрес электронной по                                                                                                    | <b>ОЙ ПОЧТЫ</b>                    | Запросить восстановление пароля     |  |  |
| Новыи адрес электроннои по                                                                                                    | рчты                               | запросить восстановление пароля     |  |  |

3.2.2. Если данные введены верно, Вам будет отправлено письмо с дальнейшими инструкциями. Далее выполните пункты 3.1.3 и 3.1.4.

| Инструкции по смене пароля высланы вам на e-mail. |             |  |  |  |
|---------------------------------------------------|-------------|--|--|--|
| Вход в личный кабинет                             |             |  |  |  |
| Логин                                             |             |  |  |  |
| Пароль                                            |             |  |  |  |
| Войти в личный кабинет                            |             |  |  |  |
| Я не помню пароль!                                | Регистрация |  |  |  |
|                                                   |             |  |  |  |

Внимание! Если Вас не устраивает Ваш новый пароль, читайте памятку «Изменение пароля поьзователя».